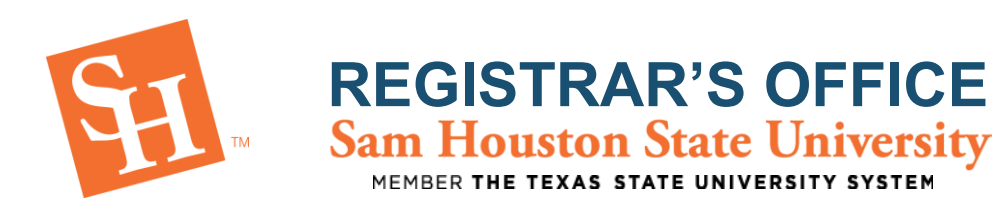

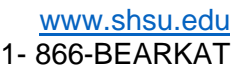

# **PROXY PORTAL – How-To Guide for Proxies**

Proxy Portal allows Sam Houston State University students to grant parents, guardians, coaches, or potential employers' access to specific parts of their records online, pertaining to financial aid and/or registration. Anyone granted access to view a student's information online is referred to as a proxy. Once a proxy has been granted access, they will need to set up an account to access the information granted by the student. When setting up a proxy, the student will designate a window of dates the proxy has access. This window can be edited by the student at any time.

Creating a proxy account is done through a series of emails sent to the email account the student provides when creating a proxy.

#### Note:

- Emails indicating you have been established as a proxy do not have a set order of delivery.
- It may take a few minutes before receiving emails once you have been set as a proxy.
- If you cannot find the email, check your junk folder.
- If you are unable to locate the email or if the link does not work, your student will need to designate a different email address for you to use.

# Setting up account:

- 1. Check your email account and follow provided instructions:
  - a. One email will be titled *Sam Houston Proxy Confirmation Initial Password* and have a code to use in the one-time use link from the *Confirm New Sam Houston Proxy Identity* email.
  - b. One email will be titled *Confirm New Sam Houston Proxy Identity* and will have a onetime link to be used with the code from the *Sam Houston Proxy Confirmation- Initial Password* email.
  - c. One email will be titled *Sam Houston Proxy Relationship Information* and will state what type of proxy you have been granted as well as the permanent link to access the student's information after setting up your account.
    - i. It is recommended that you save this link for future use.

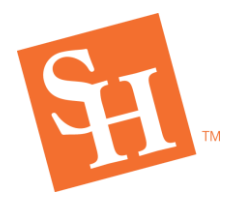

2. Click the one-time authorization link from the *Confirm New Sam Houston Proxy Identity* email and input code provided in the *Sam Houston Proxy Confirmation – Initial Password* email.

|                                                                                       |                                                                                                    | Banner <sup>®</sup>                                                                                          |
|---------------------------------------------------------------------------------------|----------------------------------------------------------------------------------------------------|----------------------------------------------------------------------------------------------------|
|                                                                                       | Enter your Initial Password, then click Subm                                                                                                    | it to continue.                                                                                              |
| @ ellucian                                                                            | Initial Password                                                                                                    | Submit                                                                                                    |
|                                                                                       | An email you received contained a URL (which you have used to gr<br>contained an initial password. These are used together to verify tha<br>will also use the password for the "Initial Password" on the following<br>password. | et here), and a separate email<br>It you are an intended recipient. You<br>g page when establishing your new |
| © 2013-2021 Ellucian Co                                                               | mpany L.P. and its affiliates. All rights reserved.                                                                                                    |                                                                                                    |
| This software contains co<br>limited to Ellucian license<br>Ellucian and such license | nfidential and proprietary information of Ellucian or its subsidiaries. Us<br>es and is subject to the terms and conditions of one or more written lic<br>es.                                                                   | se of this [site/software/app] is<br>sense agreements between                                                |

3. Input necessary information.

| @ ellucian                                                                                                    | Banner®                                                                                             |
|----------------------------------------------------------------------------------------------------|----------------------------------------------------------------------------------------------------|
| Reset your security password for Proxy Access.                                                                                  |                                                                                                    |
| Your email address has been verified. The next step is to save<br>password twice. For higher security, use a combination of upp | e your password for proxy access. Enter your new<br>percase letters, lowercase letters and numbers. |
| Email Address                                                                                                    |                                                                                                    |
| Initial Password                                                                                                    |                                                                                                    |
| New Password                                                                                                    |                                                                                                    |
| Validate Password                                                                                                    |                                                                                                    |
| Submit                                                                                                    |                                                                                                    |

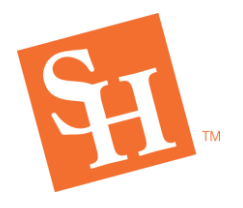

4. Log into the system with your email address and new password.

|                                                                                         |                                                                                           |                                                                                            | Banner®                                        |
|-----------------------------------------------------------------------------------------|-------------------------------------------------------------------------------------------|--------------------------------------------------------------------------------------------|------------------------------------------------|
| Ente                                                                                    | er your user name a                                                                       | nd password, then click S                                                                  | Sign In to continue.                           |
|                                                                                         |                                                                                           |                                                                                            |                                                |
| @ ellucian                                                                              | Username                                                                                  | Password                                                                                   | Sign In                                        |
|                                                                                         | ~                                                                                         | Forgot Passwor                                                                             | d                                              |
| © 2013-2021 Ellucian Cor                                                                | npany L.P. and its affiliates                                                             | . All rights reserved.                                                                     |                                                |
| This software contains co<br>[site/software/app] is limiti<br>written license agreement | nfidential and proprietary ir<br>ad to Ellucian licensees an<br>s between Ellucian and su | formation of Ellucian or its subsid<br>d is subject to the terms and cond<br>ch licensees. | diaries. Use of this<br>ditions of one or more |

5. You now have access to the information your student has allowed you to view!

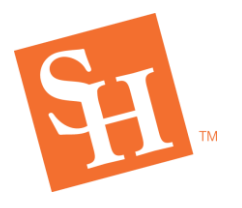

#### Viewing student's information:

1. Access proxy link from the Sam Houston Proxy Relationship Information email.

**REGISTRAR'S OFFICE** Sam Houston State University

a. You will be directed to the below log in page. Use your email address as your username and the password you previously created.

|                                                                                         |                                                                                           |                                                                                           | Banner®                                        |
|-----------------------------------------------------------------------------------------|-------------------------------------------------------------------------------------------|-------------------------------------------------------------------------------------------|------------------------------------------------|
| Ente                                                                                    | er your user name a                                                                       | nd password, then click \$                                                                | Sign In to continue.                           |
|                                                                                         |                                                                                           |                                                                                           |                                                |
| ellucian                                                                                | Username                                                                                  | Password                                                                                  | Sign In                                        |
|                                                                                         | ·                                                                                         | Forgot Passwo                                                                             | rd                                             |
| © 2013-2021 Ellucian Cor                                                                | mpany L.P. and its affiliates                                                             | All rights reserved.                                                                      |                                                |
| This software contains co<br>[site/software/app] is limite<br>written license agreement | nfidential and proprietary ir<br>ad to Ellucian licensees an<br>s between Ellucian and su | nformation of Ellucian or its subsi<br>d is subject to the terms and con<br>ch licensees. | diaries. Use of this<br>ditions of one or more |

2. If you have multiple students, find the one you want to view information for and select which page to view from the dropdown.

| (i) You | ve been authorized to view content for the student(s) belo         | w. Click each til | ie to select the page you wish to view. |                |   |   |
|---------|--------------------------------------------------------------------|-------------------|-----------------------------------------|----------------|---|---|
| ۵       | Proxy Personal Information<br>VewTupdate Proy Tersonal Information |                   |                                         |                | , |   |
| 표       | Lam a proxy for                                                    |                   |                                         | Talent to view | Ÿ |   |
| 표       | I am a proxy for                                                   |                   |                                         | Tabel to view  | Ÿ |   |
|         |                                                                    |                   |                                         |                | ] |   |
|         |                                                                    |                   | Student Detail Schedule                 |                | Â |   |
|         |                                                                    |                   | Week at Glance<br>Financial Aid Status  |                |   | - |
|         |                                                                    | :                 | Student Holds<br>Student Profile        |                |   |   |

**NOTE:** If there is a page you cannot see but believe you should have access to view, you will need to contact your student.

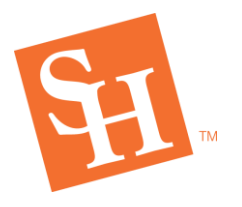

## Updating account information:

- 1. Access proxy link from the Sam Houston Proxy Relationship Information email.
  - a. You will be directed to the below log in page. Use your email address as your username and the password you previously created.

|                                                                                         |                                                                                           |                                                                                           | Banner®                                        |
|-----------------------------------------------------------------------------------------|-------------------------------------------------------------------------------------------|-------------------------------------------------------------------------------------------|------------------------------------------------|
| Ente                                                                                    | er your user name a                                                                       | nd password, then click \$                                                                | Sign In to continue.                           |
|                                                                                         |                                                                                           |                                                                                           |                                                |
| ellucian                                                                                | Username                                                                                  | Password                                                                                  | Sign In                                        |
|                                                                                         |                                                                                           | Eorgot Passwo                                                                             | rd                                             |
| © 2013-2021 Ellucian Co                                                                 | mpany L.P. and its affiliates                                                             | All rights reserved.                                                                      |                                                |
| This software contains co<br>[site/software/app] is limite<br>written license agreement | nfidential and proprietary i<br>ed to Ellucian licensees an<br>Is between Ellucian and su | nformation of Ellucian or its subsi<br>d is subject to the terms and con<br>ch licensees. | diaries. Use of this<br>ditions of one or more |

2. Select Proxy Personal Information at the top of the landing page.

| HERO,  |                                                                                                    |                 |   |
|--------|----------------------------------------------------------------------------------------------------|-----------------|---|
| (i) Ye | w/ve been authorized to view content for the student(s) below. Click each tile to select the page you wish to vi | ra.             |   |
| ۵      | Proxy Personal Information<br>Vewsplate Proy Personal Information                                                |                 | , |
|        |                                                                                                    |                 |   |
| æ      | I am a proxy for                                                                                                 | Jatient to view | ~ |
| R      | I am a proxy for                                                                                                 | Table1 to view  |   |
| -      |                                                                                                    |                 |   |

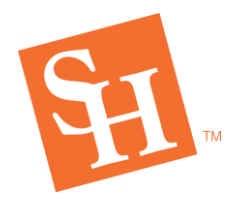

# REGISTRAR'S OFFICE Sam Houston State University

3. Make changes as necessary and select submit at the bottom of the page.

| Proxy Personal Informat                                       | ion         | Click here to change your password. |  |  |  |  |  |
|---------------------------------------------------------------|-------------|-------------------------------------|--|--|--|--|--|
| (i) Please keep your Banner Web proxy information up-to-date. |             |                                     |  |  |  |  |  |
| Personal Details                                              |             | * - indicates a required field.     |  |  |  |  |  |
| Salutation                                                    | First Name* | Middle Name                         |  |  |  |  |  |
| Salutation                                                    | First Name  | Middle Name                         |  |  |  |  |  |
| Last Name*                                                    | Name Suffix | Nickname                            |  |  |  |  |  |
| Last Name                                                     | Name Suffix | Nickname                            |  |  |  |  |  |
|                                                               |             |                                     |  |  |  |  |  |
|                                                               |             |                                     |  |  |  |  |  |

NOTE: If you update your email address, the below message will appear.

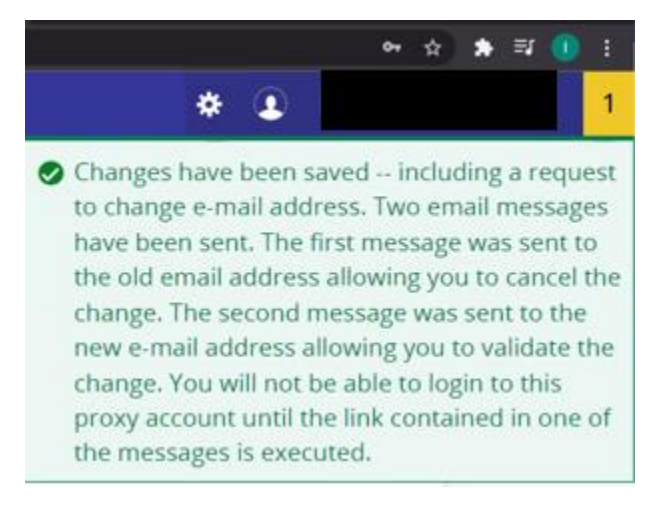

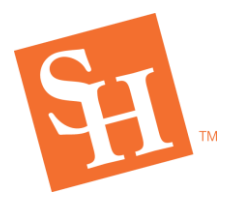

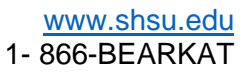

### When access expires:

Once your access expires, you will be notified by a pop-up upon login notifying you. If you require continued access, please contact your student.

**REGISTRAR'S OFFICE** Sam Houston State University

MEMBER THE TEXAS STATE UNIVERSITY SYSTEM

| *              | ¥   | •      | 1 |
|----------------|-----|--------|---|
| Access has exp | ire | ed for |   |